## How to Compare Gedcoms and Find Surnames using the GedComUtility (GCU)

Use of this document signifies your agreement to the <u>Web Site Agreement</u>, <u>Privacy Statement</u> and <u>Terms of</u> <u>Use</u> of <u>DNAGedcom</u> and <u>DNAAdoption</u>

- Download the GedComUtility (GCU) at <u>http://www.dnagedcom.com/GedComUtility/gedcomutility.zip</u>.
  Open it and extract all 24 files to a specific directory/folder.
- 2. Copy/Add the gedcoms you want to compare to the SAME directory/folder.

The gedcoms you want to compare AND the 24 GCU files should be in the SAME directory. Did you extract all the files (24 files) from the gedcomutility.zip file? It should look like this in your Windows Explorer (I've highlighted the gedcoms files I added):

| gedcomutility 7-17-2013         |                    |                       |
|---------------------------------|--------------------|-----------------------|
| Name.                           | Date modified      | Туре                  |
| GCU.exe                         | 7/17/2013 6:37 AM  | Application           |
| GCU.vshost.exe                  | 7/17/2013 6:37 AM  | Application           |
| FamilyTreeDNA.dll               | 7/17/2013 6:37 AM  | Application extension |
| 🚳 Gedcom.dll                    | 7/17/2013 6:37 AM  | Application extension |
| lead com.Reports.dll            | 7/17/2013 6:37 AM  | Application extension |
| 🚳 GedcomParser.dll              | 7/17/2013 6:37 AM  | Application extensio  |
| 🚳 GedMatch.dll                  | 7/17/2013 6:37 AM  | Application extensio  |
| NtmlAgilityPack.dll             | 7/17/2013 6:37 AM  | Application extension |
| Newtonsoft.Json.dll             | 7/17/2013 6:37 AM  | Application extension |
| 🚳 TaskFactory.dll               | 7/17/2013 6:37 AM  | Application extensio  |
| 🚳 Utility.dll                   | 7/17/2013 6:37 AM  | Application extensio  |
| GCU.exe.config                  | 7/17/2013 6:37 AM  | CONFIG File           |
| 🔳 Abell.ged                     | 7/12/2013 2:29 PM  | GED File              |
| 💼 Dodson.ged                    | 5/31/2013 11:42 AM | GED File              |
| Karin Only with DNA matches.ged | 7/8/2013 7:38 AM   | GED File              |
| FamilyTreeDNA.pdb               | 7/17/2013 6:37 AM  | PDB File              |
| GCU.pdb                         | 7/17/2013 6:37 AM  | PDB File              |
| Gedcom.pdb                      | 7/17/2013 6:37 AM  | PDB File              |
| Gedcom.Reports.pdb              | 7/17/2013 6:37 AM  | PDB File              |
| GedcomParser.pdb                | 7/17/2013 6:37 AM  | PDB File              |
| GedMatch.pdb                    | 7/17/2013 6:37 AM  | PDB File              |
| HtmlAgilityPack.pdb             | 7/17/2013 6:37 AM  | PDB File              |
| Newtonsoft.Json.pdb             | 7/17/2013 6:37 AM  | PDB File              |
| TaskFactory.pdb                 | 7/17/2013 6:37 AM  | PDB File              |
| 🗋 Utility.pdb                   | 7/17/2013 6:37 AM  | PDB File              |
| HtmlAgilityPack.xml             | 7/17/2013 6:37 AM  | XML Document          |
| Newtonsoft,Json,xml             | 7/17/2013 6:37 AM  | XML Document          |

**3.** Then open your DOS command window by going to **Start**, type in the search box **cmd**, then click on the program **cmd.exe**.

| cmd.exe          |                  |            |                    |
|------------------|------------------|------------|--------------------|
| Documents (21)   |                  |            |                    |
| 🖳 GCU Instructio | ns for Windows   | XP.doc     |                    |
| CU Instructio    | ns for Windows   | 7.doc      |                    |
| 🖳 Using Gedmate  | ch Draft Updated | d May 5.do | CX                 |
| Pictures (2)     |                  |            |                    |
| 📓 CMD end.jpg    |                  |            |                    |
| 🧧 CMD last.jpg   |                  |            |                    |
|                  |                  |            |                    |
|                  |                  |            |                    |
|                  |                  |            |                    |
|                  |                  |            |                    |
|                  |                  |            |                    |
|                  |                  |            |                    |
|                  |                  |            |                    |
|                  |                  |            |                    |
|                  |                  |            |                    |
|                  |                  |            |                    |
| See more results |                  |            |                    |
| cmd              |                  | ×          | Shut dow           |
| 10000000         |                  | 373063     | Contraction of All |

This will come up:

| icrosoft Windows [Version 6.1.7601]<br>opyright (c) 2009 Microsoft Corporation. | All rights reserved. |
|---------------------------------------------------------------------------------|----------------------|
| C:\Users\Karin Corbeil>                                                         |                      |
|                                                                                 |                      |
|                                                                                 |                      |
|                                                                                 |                      |

4. Type in **cd** (to change directory) and then the path to the folder where the GCU and gedcoms are. Mine is in **C:\Users\Karin Corbeil\Documents\DNA\GCU\gedcomutility 7-17-2013**. Then hit enter.

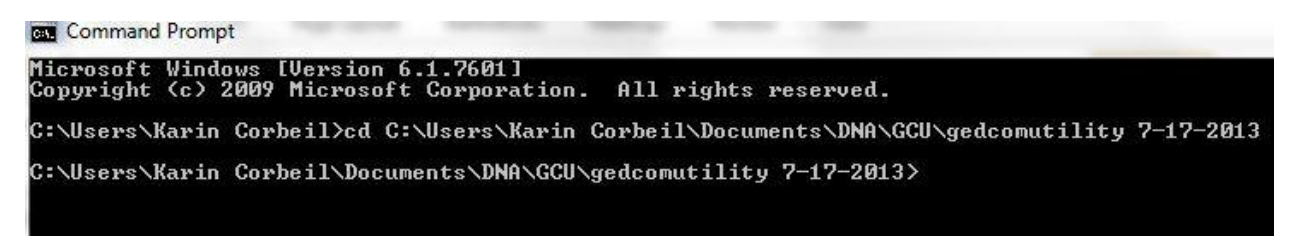

Once we have the correct directory/folder,

5. type in: gcu -compdir "C:\Users\Karin Corbeil\Documents\DNA\GCU\gedcomutility 7-17-2013"

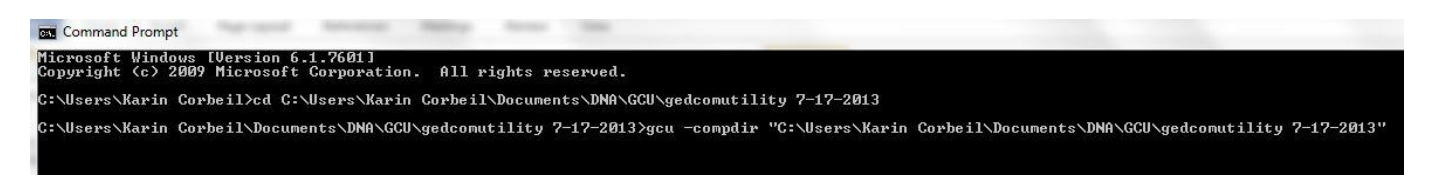

DON"T FORGET THE QUOTES around the directory where the GCU and Gedcoms are, hit enter:

Give it about 30 seconds to start working and it will then scroll all the gedcoms looking for matches. It will look like this:

| Found W   | illiam | Poster   | Born: | 07     | NOU  | 1760       | in   | Coventru  | Wine   | lham   | Conner            | ticut   | United | States  | Died     | 03   | MAR 1  |
|-----------|--------|----------|-------|--------|------|------------|------|-----------|--------|--------|-------------------|---------|--------|---------|----------|------|--------|
| Found W   | illiam | Porter   | Born: | 13     | OCT  | 1728       | in   | Coventry  | Tol    | land   | Connec            | ticut.  | United | States  | Died:    | 23   | TAN 1  |
| Exact Mat | ch     | inerest. |       | 100000 |      | 25.5785=56 |      | 100 A     |        |        | an <u>ar</u> 2003 |         |        |         | 200 2007 |      |        |
| Found W   | illiam | Porter   | Born: | 159    | 6 in | Fels       | stee | d. Essex. | ENGL   | AND D  | ied: 26           | MAY 16  | 535 at | Felstea | d. Ess   | sex. | , Eng  |
| Found W   | illiam | Porter   | Born: | 159    | 6 in | Fels       | stee | d. Essex. | ENGL   | AND D  | ied: 26           | MAY 10  | 535 at | Felstea | d. Ess   | ex.  | , End  |
| Exact Mat | ch     |          |       |        |      |            |      |           |        |        |                   |         |        |         |          |      |        |
| Found W   | illiam | Porter   | Born: | 13     | OCT  | 1728       | in   | Coventry  | , Tol  | land,  | Connec            | ticut,  | United | States  | Died     | 23   | JAN 1  |
| Found W   | illiam | Porter   | Born: | 13     | OCT  | 1728       | in   | Coventry  | , Tol  | land,  | Connec            | ticut,  | United | States  | Died:    | 23   | JAN 1  |
| Exact Mat | ch     |          |       |        |      |            |      |           |        |        |                   |         |        |         |          |      |        |
| Found W   | illiam | Porter   | Born: | 04     | NOU  | 1797       | in   | Washingt  | on, 01 | hio, I | United            | States  | Died:  | 12 NOU  | 1877 a   | it E | dwards |
| Found W   | illiam | Porter   | Born: | 04     | NOU  | 1797       | in   | Washingt  | on, 01 | hio,   | United            | States  | Died:  | 12 NOU  | 1877 a   | t E  | dwards |
| Found W   | illiam | Porter   | Born: | 07     | NOU  | 1760       | in   | Coventry  | , Wind | dham,  | Connec            | ticut,  | United | States  | Died:    | 03   | MAR 1  |
| Found W   | illiam | Porter   | Born: | 13     | OCT  | 1728       | in   | Coventry  | , Tol  | land,  | Connec            | ticut,  | United | States  | Died     | 23   | JAN 1  |
| Exact Mat | ch     |          |       |        |      |            |      |           |        |        |                   |         |        |         |          |      |        |
| Found W   | illiam | Porter   | Born: | 30     | AUG  | 1674       | in   | Salem, E  | ssex,  | Mass   | achuset           | ts, USF | Died:  | 07 MAY  | 1732     | at   | Nortor |
| Found W   | illiam | Porter   | Born: | 30     | AUG  | 1674       | in   | Salem, E  | ssex,  | Mass   | achuset           | ts, USF | Died:  | 07 MAY  | 1732     | at   | Norton |
| Exact Mat | ch     |          |       |        |      |            |      |           |        |        |                   |         |        |         |          |      |        |
| Found W   | illiam | Porter   | Born: | 28     | OCT  | 1682       | Die  | ed: 20 NO | V 1766 | 5      |                   |         |        |         |          |      |        |
| Found W   | illiam | Porter   | Born: | 28     | OCT  | 1682       | Die  | ed: 20 NO | V 1766 | 5      |                   |         |        |         |          |      |        |
| Exact Mat | ch     |          |       |        |      |            |      |           |        |        |                   |         |        |         |          |      |        |
| Found W   | illiam | Porter   | Born: | 13     | OCT  | 1728       | in   | Coventry  | , Tol: | land,  | Connec            | ticut,  | United | States  | Died:    | 23   | JAN 1  |
| Found W   | illiam | Porter   | Born: | 13     | OCT  | 1728       | in   | Coventry  | . Tol  | land.  | Connec            | ticut.  | United | States  | Died:    | 23   | JAN 1  |

When it stops running and it's finished you will have 2 new files in your directory where the GCU and gedcoms are:

The "Match.csv" file will show you where there may be "Exact Matches" (I've widened the columns to see all the info in each cell).

| A          | B                                                                                                    | C                                                                                                    | D                                                                                                    | E                                                                                                    | F                                                                                                    |
|------------|----------------------------------------------------------------------------------------------------|----------------------------------------------------------------------------------------------------|----------------------------------------------------------------------------------------------------|----------------------------------------------------------------------------------------------------|----------------------------------------------------------------------------------------------------|
| File1      | File2                                                                                                   | Exact Match                                                                                                    | Given1                                                                                                    | Surname1                                                                                                    | Birth Date1                                                                                                    |
| DODSON.GED | KARIN ONLY.GED                                                                                          |                                                                                                    | ?                                                                                                    | Judson                                                                                                    |                                                                                                    |
| DODSON.GED | KARIN ONLY.GED A                                                                                        |                                                                                                    | Abigail                                                                                                    | Cowles                                                                                                    | 06 JAN 1664                                                                                                    |
| DODSON.GED | KARIN ONLY.GED                                                                                          |                                                                                                    | Abigail                                                                                                    | Porter                                                                                                    | 23 MAY 1676                                                                                                    |
| DODSON.GED | KARIN ONLY.GED                                                                                          | Yes                                                                                                    | Abigail                                                                                                    | Porter                                                                                                    | 08 JUL 1694                                                                                                    |
| DODSON.GED | KARIN ONLY.GED                                                                                          | Yes                                                                                                    | Abigail                                                                                                    | Porter                                                                                                    | 27 AUG 1693                                                                                                    |
| DODSON.GED | KARIN ONLY.GED                                                                                          |                                                                                                    | Abigail                                                                                                    | Porter                                                                                                    | 24 JUN 1680                                                                                                    |
| DODSON.GED | KARIN ONLY.GED                                                                                          |                                                                                                    | Abigail                                                                                                    | Safford                                                                                                    |                                                                                                    |
| DODSON.GED | KARIN ONLY.GED                                                                                          | Yes                                                                                                    | Abigail                                                                                                    | Williams                                                                                                    | 1                                                                                                    |
|            | File1<br>DODSON.GED<br>DODSON.GED<br>DODSON.GED<br>DODSON.GED<br>DODSON.GED<br>DODSON.GED<br>DODSON.GED | File1File2DODSON.GEDKARIN ONLY.GEDDODSON.GEDKARIN ONLY.GEDDODSON.GEDKARIN ONLY.GEDDODSON.GEDKARIN ONLY.GEDDODSON.GEDKARIN ONLY.GEDDODSON.GEDKARIN ONLY.GEDDODSON.GEDKARIN ONLY.GEDDODSON.GEDKARIN ONLY.GEDDODSON.GEDKARIN ONLY.GEDDODSON.GEDKARIN ONLY.GEDDODSON.GEDKARIN ONLY.GEDDODSON.GEDKARIN ONLY.GED | File1  File2  Exact Match    DODSON.GED  KARIN ONLY.GED    DODSON.GED  KARIN ONLY.GED    DODSON.GED  KARIN ONLY.GED    DODSON.GED  KARIN ONLY.GED    DODSON.GED  KARIN ONLY.GED    Ves  Ves    DODSON.GED  KARIN ONLY.GED    Ves  Ves    DODSON.GED  KARIN ONLY.GED    DODSON.GED  KARIN ONLY.GED    DODSON.GED  KARIN ONLY.GED    DODSON.GED  KARIN ONLY.GED    DODSON.GED  KARIN ONLY.GED | File1File2Exact MatchGiven1DODSON.GEDKARIN ONLY.GED?DODSON.GEDKARIN ONLY.GEDAbigailDODSON.GEDKARIN ONLY.GEDAbigailDODSON.GEDKARIN ONLY.GEDYesAbigailDODSON.GEDKARIN ONLY.GEDYesAbigailDODSON.GEDKARIN ONLY.GEDYesAbigailDODSON.GEDKARIN ONLY.GEDYesAbigailDODSON.GEDKARIN ONLY.GEDAbigailDODSON.GEDKARIN ONLY.GEDAbigailDODSON.GEDKARIN ONLY.GEDAbigailDODSON.GEDKARIN ONLY.GEDYesAbigail | File1File2Exact MatchGiven1Surname1DODSON.GEDKARIN ONLY.GED?JudsonDODSON.GEDKARIN ONLY.GEDAbigailCowlesDODSON.GEDKARIN ONLY.GEDAbigailPorterDODSON.GEDKARIN ONLY.GEDYesAbigailPorterDODSON.GEDKARIN ONLY.GEDYesAbigailPorterDODSON.GEDKARIN ONLY.GEDYesAbigailPorterDODSON.GEDKARIN ONLY.GEDYesAbigailPorterDODSON.GEDKARIN ONLY.GEDAbigailPorterDODSON.GEDKARIN ONLY.GEDAbigailSaffordDODSON.GEDKARIN ONLY.GEDYesAbigailSaffordDODSON.GEDKARIN ONLY.GEDYesAbigailWilliams |

## The "Surname.csv" file will list the surnames in each gedcom:

| A                                                                           | В        |
|-----------------------------------------------------------------------------|----------|
| C:\USERS\KARIN CORBEIL\DOCUMENTS\DNA\GCU\GEDCOMUTILITY 7-17-2013\ABELL.GED  | ABELL    |
| C:\USERS\KARIN CORBEIL\DOCUMENTS\DNA\GCU\GEDCOMUTILITY 7-17-2013\ABELL.GED  | CRAWFORD |
| C:\USERS\KARIN CORBEIL\DOCUMENTS\DNA\GCU\GEDCOMUTILITY 7-17-2013\ABELL.GED  | NEWTON   |
| C:\USERS\KARIN CORBEIL\DOCUMENTS\DNA\GCU\GEDCOMUTILITY 7-17-2013\ABELL.GED  |          |
| C:\USERS\KARIN CORBEIL\DOCUMENTS\DNA\GCU\GEDCOMUTILITY 7-17-2013\ABELL.GED  | BOOTH    |
| C:\USERS\KARIN CORBEIL\DOCUMENTS\DNA\GCU\GEDCOMUTILITY 7-17-2013\ABELL.GED  | USHER    |
| C:\USERS\KARIN CORBEIL\DOCUMENTS\DNA\GCU\GEDCOMUTILITY 7-17-2013\ABELL.GED  | GARDINER |
| C:\USERS\KARIN CORBEIL\DOCUMENTS\DNA\GCU\GEDCOMUTILITY 7-17-2013\DODSON.GED | JUDSON   |
| C:\USERS\KARIN CORBEIL\DOCUMENTS\DNA\GCU\GEDCOMUTILITY 7-17-2013\DODSON.GED | EDDY     |
| C:\USERS\KARIN CORBEIL\DOCUMENTS\DNA\GCU\GEDCOMUTILITY 7-17-2013\DODSON.GED | O'DELL   |
| C:\USERS\KARIN CORBEIL\DOCUMENTS\DNA\GCU\GEDCOMUTILITY 7-17-2013\DODSON.GED | COWLES   |
| C:\USERS\KARIN CORBEIL\DOCUMENTS\DNA\GCU\GEDCOMUTILITY 7-17-2013\DODSON.GED | PORTER   |
| C:\USERS\KARIN CORBEIL\DOCUMENTS\DNA\GCU\GEDCOMUTILITY 7-17-2013\DODSON.GED | SAFFORD  |

We suggest you save these two files to an \*.xlsx or \*.xls spreadsheet file and move to a different directory/folder, then delete the two \*.csv files, leaving only the GCU code files in the directory/folder for reuse.

## You can also do a surname search of gedcoms:

Go back to step #5 and instead of typing in *gcu -compdir "C:\Users\Karin Corbeil\Documents\DNA\GCU\gedcomutility 7-17-2013"* 

type in: gcu -surname . foley "C:\Users\Karin Corbeil\Documents\DNA\GCU\gedcomutility 7-17-2013"

I used the surname Foley in this example and came up with a number of Foleys in one of the gedcoms: (Don't forget to put the period in after -surname)

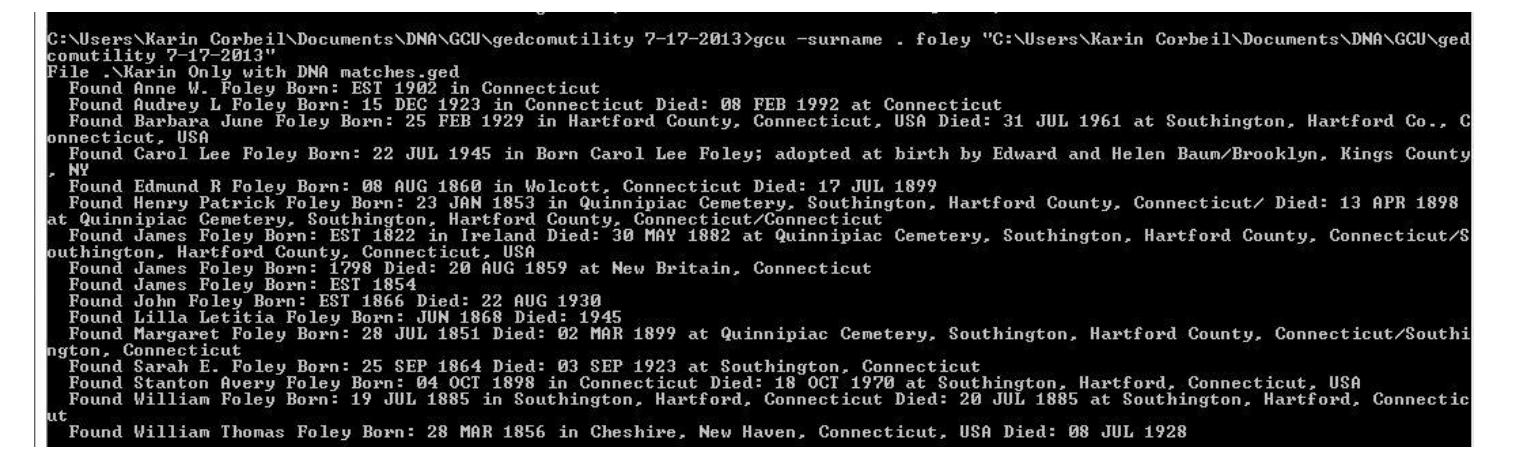

This will not generate a file, so to save this information to you need to copy it from the DOS command window and paste it somewhere else.

Right click anywhere on the DOS command box, choose "Edit", then "Select All". The page will turn white with black type. Right click again, select "Edit", then "Copy". Then paste into a spreadsheet.

Diane's **Methodology.doc** will show you how to work with these. You can find it in at <u>http://dnaadoption.com/Methodology/Methodology.aspx</u>